## Инструкция по установке программного обеспечения АСДУ ТП

Настоящий документ содержит руководство по установке ПО «АСДУ ТП» на серверы, АРМ-Э и контроллер ВКП, являющиеся частью диспетчерского пункта АСДУ ТП.

Программное обеспечение состоит из прикладной части ПО.

Для установки части ПО потребуется интернет-соединение.

Серверы, АРМ-Э и контроллер ВКП представляют собой компьютеры и в общем случае поставляются в промышленном исполнении с предустановленной операционной системой (ОС) и настроенным ПО под конкретный комплект оборудования ТП.

# СОДЕРЖАНИЕ

| 1. Операционная система         | .3 |
|---------------------------------|----|
| 2. Установка прикладного ПО     | .3 |
| 3. Конфигурирование и настройка | .5 |

#### 1. ОПЕРАЦИОННАЯ СИСТЕМА

В качестве ОС для всех компьютеров АСДУ ТП используется ОС семейства LINUX, а именно - Astra Linux SE 1.7 (серверная и для рабочей станции). Данная ОС может поставляться производителем промышленных компьютеров в предустановленном варианте.

### 2. УСТАНОВКА ПРИКЛАДНОГО ПО

2.1 Набор устанавливаемого ПО зависит от рабочего места и приведен в таблице 1.
Таблица 1 – Состав функционирующего ПО по местам применения

| Nº | Программа                            | APM 1, 2 | BKII | Сервер 1 | Сервер 2 |
|----|--------------------------------------|----------|------|----------|----------|
| 1  | Среда исполнения «MasterSCADA 4D»    |          |      | +        | +        |
| 2  | СУБД «PostgreSQL»                    |          |      | +        | +        |
| 3  | Программа-проект «КТО»               |          |      | +        | +        |
| 4  | Программа «ModbusGW»                 |          |      | +        | +        |
| 5  | Клиент визуализации «MasterSCADA 4D» | +        | +    |          |          |

#### 2.2 Установка среды исполнения «MasterSCADA 4D»

Установка происходит в соответствии с инструкцией производителя, которая доступна по следующей ссылке «https://support.mps-soft.ru/Help-web/index.html?sredy\_ispolnenia.html».

2.3 Установка клиента визуализации «MasterSCADA 4D»

Установка происходит в соответствии с инструкцией производителя, которая доступна по следующей ссылке «https://support.mps-soft.ru/Help-web/index.html?ust\_clienta\_viz.html».

### 2.4 Установка СУБД «Postgre SQL»

Установка происходит из расширенного репозитория Astra Linux Special Edition х.7. Для этого необходимо либо подключить образ расширенного репозитория, либо указать в системе интернет-репозиторий. Инструкция по подключению репозиториев к ОС доступна в справочной системе Astra Linux или по следующей ссылке: «https://wiki.astralinux.ru/pages/viewpage.action?pageId=149062354».

Далее необходимо из настроенных репозиториев установить пакет «PostgreSQL». Актуальная инструкция по установке СУБД «PostgreSQL» доступна в справочной системе

Astra Linux или по следующей ссылке: «https://wiki.astralinux.ru/pages/viewpage.action?pageId =147162402».

2.5 Установка программы «ModbusGW»

Для установки программы необходимо выполнить следующее:

- 1. в терминале при помощи команды *cd* перейти в каталог с дистрибутивом;
- 2. в терминале выполнить команду sudo dpkg -i ./mgw linux.deb;
- 3. скопировать файлы конфигурации «config.json» и «config\_system.json» в каталог /opt/mgw/.

2.6 Загрузка программы-проекта «КТО»

Загрузка проекта в среду исполнения осуществляется средой разработки «MasterSCADA 4D».

Для загрузки проекта необходим отдельный сервисный ПК, не входящий в состав оборудования АСДУ ТП, с установленной средой разработки «MasterSCADA 4D» и СУБД «PostgreSQL».

Установка среды разработки «MasterSCADA 4D» происходит в соответствии с инструкцией производителя, которая доступна по следующей ссылке: «https://support.mps-soft.ru/Help-web/index.html? ustanovka\_sredw\_razrabotki\_masterscada\_4d.html». Для среды разработки «MasterSCADA 4D» необходима ОС Windows 10 или старше, x64.

Установка актуальной версии СУБД «PostgreSQL» выполняется по следующей ссылке: «https://www.postgresql.org/download/windows/».

На сервисный ПК необходимо скопировать дистрибутив программы-проекта «КТО» в следующий каталог «C:\Users\Public\Documents\MasterSCADA4D[номер версии]\Export».

Далее необходимо запустить среду разработки и выполнить следующее:

- 1. создать новый проект в хранилище Firebird;
- 2. на панели меню открыть пункт Сервис/Настройки среды;
- 3. перейти на вкладку Базы данных;
- выполнить настройку хранилища проектов для хранилища PostgreSQL, а также указать соответствующие настройки в соответствии с инструкцией производителя, которая доступна по следующей ссылке «https://support.mps-soft.ru/Helpweb/index.html?bazi dannih.html»;
- 5. на панели меню открыть пункт Проект/Импортировать/Проект;
- выполнить импорт проекта в соответствии с инструкцией производителя, которая доступна последующей ссылке «https://support.mps-soft.ru/Help-web/index.html? dialog\_importa\_proekta.html»;

- 7. выполнить сетевое соединение (Ethernet) между сервисным ПК и настраиваемым сервером АСДУ ТП;
- 8. выполнить загрузку проекта в соответствии с инструкцией производителя, которая доступна по следующей ссылке «https://support.mps-soft.ru/Help-web/index.html? zapusk\_uzla\_iz\_sredw\_razrabotki.html».

## 3. КОНФИГУГИРОВАНИЕ И НАСТРОЙКА

После установки клиентов визуализации на АРМ и ВКП необходимо выполнить запуск программы визуализации в режиме конфигурации. Для этого в терминале без повышенных прав выполнить команду «/opt/MasterSCADA4DClient-linux-x64/ MasterSCADA4DClient -c». В открывшемся окне необходимо:

- в поле URL указать «http://\$srv1:8043/, http://\$srv2:8043/», где \$srv1 и \$srv2 ip адреса сервера 1 и сервера 2 соответственно;
- 2. установить флаг «Multi monitor mode» и установить их количество как 2;
- 3. нажать кнопку «Save».

Далее необходимо средствами ОС на рабочем столе создать ярлык к приложению «/opt/MasterSCADA4DClient-linux-x64/MasterSCADA4DClient» с именем «КТО».

На серверах АСДУ в СУБД «PostgreSQL» необходимо выполнить следующее

- создать пользователя с полными правами (имя пользователя и пароль определяется проектом);
- 2. от имени созданного пользователя создать следующие БД:
  - a. mplc\_message;
  - b. mplc\_data.

Далее среда исполнения автоматически создаст таблицы и связи в этих БД.

Также на серверах АСДУ необходимо в файле конфигурации ModbusGW *«config system.json»* указать ір адреса друг друга. Для этого необходимо:

- 1. открыть файл текстовым редактором «/opt/mgw/config\_system.json»;
- 2. для элементов *«Sync/friend/ip»* и *«SyncState/Client/host»* на сервере 1 указать ip адрес сервера 2, а на сервере 2 указать ip адрес сервера 1;
- 3. сохранить файл;
- 4. выполнить перезапуск службы выполнив в терминале команду «systemctl restart mgw».